| 产品名称 | 企业物资采购京东物品怎么操作?         |
|------|-------------------------|
| 公司名称 | 杭州今掌柜网络科技有限公司           |
| 价格   | .00/件                   |
| 规格参数 |                         |
| 公司地址 | 浙江省杭州市西湖区留和路129号2762室   |
| 联系电话 | 15267189006 15267189006 |

## 产品详情

随着互联网的不断发展,网上购物已经成为我们生活中的一部分。无论你是个体消费者还是大型公司, 网上购物都为我们提供了更加便捷和高效的采购渠道。即使是企业物资采购,也可以通过京东平台来实 现。接下来,我们将从多个方面来介绍如何在京东上操作企业物资采购。

1. 创建企业账号

,企业需要在京东上创建一个企业账号。登录京东官网,点击右上角的"注册"按钮,然后选择"企业用户" 选项,按照提示填写相关信息,最后点击"注册"按钮即可。注册完成后,会收到京东发送的注册成功邮 件。

2. 申请开通企业资质

为了进行企业物资采购,需要提交相关的企业资质进行审核。登录京东企业账号后,点击左上角的"企业 管理中心",然后选择"企业资质信息",点击"申请开通"。按照要求填写企业资质信息,并上传相关证件 照片进行审核。一般审核周期为3-5个工作日。

3. 寻找合适的物资

审核通过后,就可以在京东上寻找企业所需的物资了。可以通过关键字搜索、分类浏览或者直接点击广 告位等方式来找到合适的物资。京东上有丰富的商品种类,价格也相对较为透明,可以根据企业的实际 需求选择合适的物品。

4. 查看商品详情

在找到合适的物资后,需要点击进入商品详情页面,仔细了解产品的参数、规格、品牌、质量等信息。 可以通过查看商品图片、阅读商品描述和用户评价来判断产品的性能和可靠性。

5. 对比不同商品

为了获得更好的商品选择,可以在京东上对比不同的商品。通过点击商品详情页面右侧的"对比"按钮, 可以将多个商品添加到对比列表中。然后在对比列表中查看各个商品的参数对比,以便做出更明智的选 择。

6. 下单购买

确定好需要购买的物资后,点击商品详情页面的"加入购物车"按钮,然后进入购物车页面进行结算。在 购物车页面,可以修改商品数量或者删除不需要的商品。确认无误后,点击"去结算",然后按照提示完 成订单信息的填写,选择支付方式,最后点击"提交订单"按钮。

7. 支付及配送

在提交订单后,需要选择合适的支付方式进行付款。京东支持多种支付方式,包括在线支付和货到付款。支付成功后,京东会安排商品的配送,一般情况下,京东会在一周内将商品送达。

这就是在京东上操作企业物资采购的流程。通过京东平台,企业可以方便地寻找并购买所需的物资,节 省了更多的采购时间和精力。